## Pioneer Dj

## DJM-S5

## Hardware Diagram

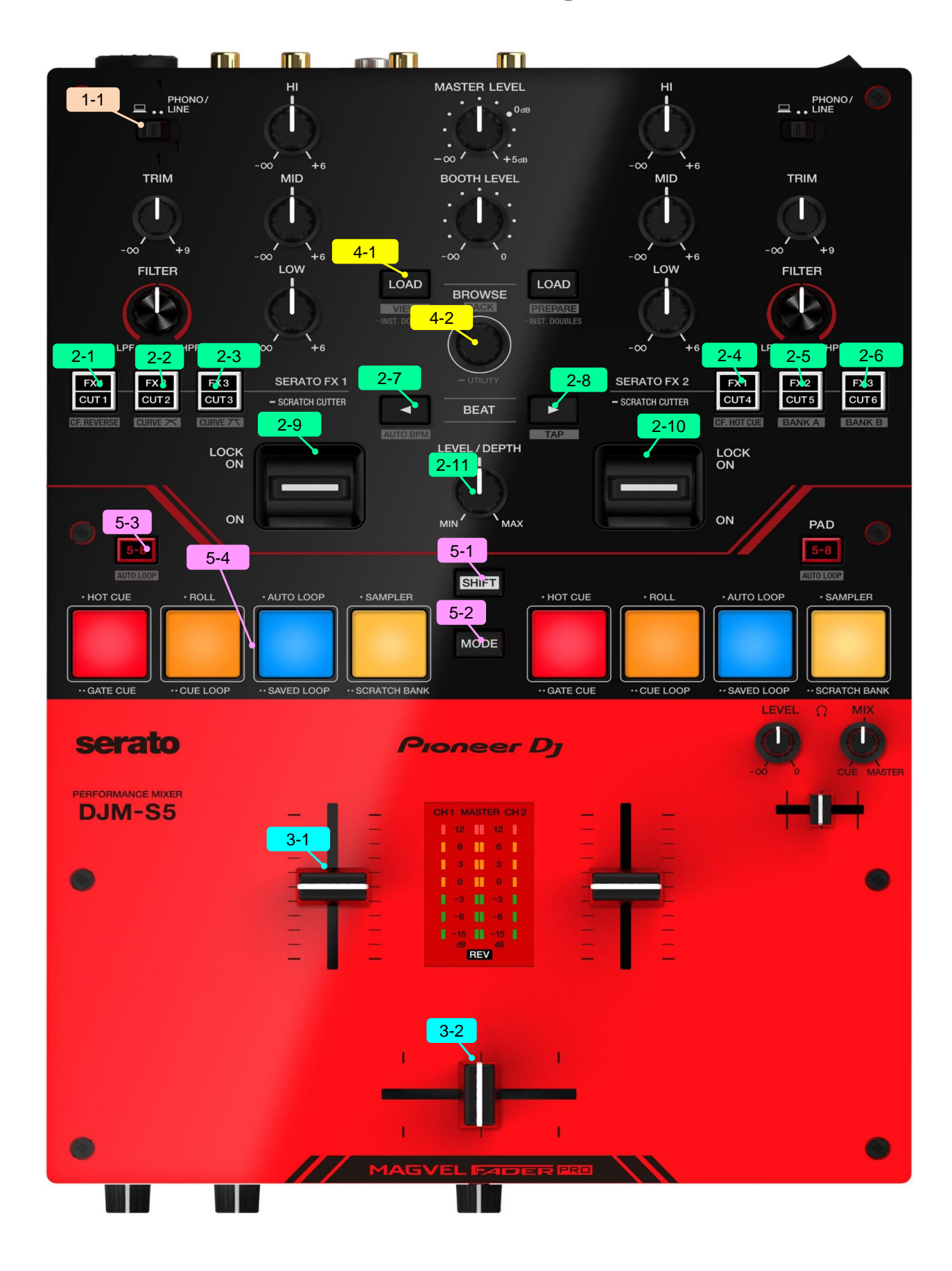

| Group     | No.      | Name                        |                        | Function                                     | +SHIFT                                                                                       |  |  |  |  |  |  |
|-----------|----------|-----------------------------|------------------------|----------------------------------------------|----------------------------------------------------------------------------------------------|--|--|--|--|--|--|
| 1 DEC     | CK       |                             |                        | -                                            |                                                                                              |  |  |  |  |  |  |
|           | 1        | INPUT SELECTOR              |                        | Select PC or PHONO/LINE                      | -                                                                                            |  |  |  |  |  |  |
| 2 EFF     | 2 EFFECT |                             |                        |                                              |                                                                                              |  |  |  |  |  |  |
|           | 2-1      | FX1/CUT1                    | long press             | Select Serato FX mode or Scratch Cutter mode | -                                                                                            |  |  |  |  |  |  |
|           | ~<br>2-6 | ~<br>FX1/CUT6               |                        | mode                                         |                                                                                              |  |  |  |  |  |  |
|           | 1        | FX1/CUT1                    | SERATO FX<br>mode      | Select Serato DJ Pro FX1-1 effect*1          | Turns the crossfader reverse on and off.                                                     |  |  |  |  |  |  |
|           |          |                             | SCRATCH<br>CUTTER mode | Select cutting pattern 1                     |                                                                                              |  |  |  |  |  |  |
|           | 2        | FX2/CUT2                    | SERATO FX<br>mode      | Select Serato DJ Pro FX1-2 effect*1          | Selects the crossfader curve set in the Utility                                              |  |  |  |  |  |  |
|           |          |                             | SCRATCH<br>CUTTER mode | Select cutting pattern 2                     |                                                                                              |  |  |  |  |  |  |
|           | 3        | FX3/CUT3                    | SERATO FX<br>mode      | Select Serato DJ Pro FX1-3 effect*1          | Selects the steeply rising crossfader curve.                                                 |  |  |  |  |  |  |
|           |          |                             | SCRATCH<br>CUTTER mode | Select cutting pattern 3                     |                                                                                              |  |  |  |  |  |  |
|           | 4        | FX1/CUT4                    | SERATO FX<br>mode      | Select Serato DJ Pro FX2-1 effect*1          | Turns Crossfader Hot Cue on and off.                                                         |  |  |  |  |  |  |
|           |          |                             | SCRATCH<br>CUTTER mode | Select cutting pattern 4                     |                                                                                              |  |  |  |  |  |  |
|           | 5        | FX2/CUT5                    | SERATO FX<br>mode      | Select Serato DJ Pro FX2-2 effect*1          | Calls up Bank A of Serato DJ Pro.                                                            |  |  |  |  |  |  |
|           |          |                             | SCRATCH<br>CUTTER mode | Select cutting pattern 5                     |                                                                                              |  |  |  |  |  |  |
|           | 6        | FX3/CUT6                    | SERATO FX<br>mode      | Select Serato DJ Pro FX2-3 effect*1          | Calls up Bank B of Serato DJ Pro.                                                            |  |  |  |  |  |  |
|           |          |                             | SCRATCH<br>CUTTER mode | Select cutting pattern 6                     |                                                                                              |  |  |  |  |  |  |
|           | 7        | BEAT(◀)                     | SERATO FX<br>mode      | FX beat down                                 | Auto BPM                                                                                     |  |  |  |  |  |  |
|           |          |                             | SCRATCH<br>CUTTER mode | Cutting pattern beat down                    |                                                                                              |  |  |  |  |  |  |
|           | 8        | BEAT(►)                     | SERATO FX<br>mode      | FX beat up                                   | ТАР                                                                                          |  |  |  |  |  |  |
|           |          |                             | SCRATCH<br>CUTTER mode | Cutting pattern beat up                      |                                                                                              |  |  |  |  |  |  |
|           | 9        | CH1 FX LEVER                | SERATO FX<br>mode      | Selected Serato FX on                        | -                                                                                            |  |  |  |  |  |  |
|           |          |                             | SCRATCH<br>CUTTER mode | Selected cutting pattern on                  |                                                                                              |  |  |  |  |  |  |
|           | 10       | CH2 FX LEVER                | SERATO FX<br>mode      | Selected Serato FX on                        | -                                                                                            |  |  |  |  |  |  |
|           |          |                             | SCRATCH<br>CUTTER mode | Selected cutting pattern on                  |                                                                                              |  |  |  |  |  |  |
|           | 11       | LEVEL/DEPTH                 | SERATO FX<br>mode      | Adjust FX parameters                         | -                                                                                            |  |  |  |  |  |  |
| 3 MIX     | ER       |                             |                        |                                              |                                                                                              |  |  |  |  |  |  |
|           | 1        | 1 CH FADER<br>2 CROSS FADER |                        | Channel fader (Hardware control)             | Channel fader start *2                                                                       |  |  |  |  |  |  |
|           | 2        |                             |                        | Crossfader (Hardware control)                | Crossfader start *2                                                                          |  |  |  |  |  |  |
| 4 BROWSER |          |                             |                        |                                              |                                                                                              |  |  |  |  |  |  |
|           | 1        | BROWSE                      | rotate                 | Library scroll                               | Fast scroll                                                                                  |  |  |  |  |  |  |
|           |          |                             | push                   | Toggles between Library and Crate list       | -                                                                                            |  |  |  |  |  |  |
|           | 2        | LOAD                        |                        | Load Track/Instant doubles                   | Left: 'Toggle through Serato DJ Pro screen layout<br>Right: Add a track in the prepare panel |  |  |  |  |  |  |

| Group | No. | Name                |                 | Function                                                                              | +SHIFT                                       |
|-------|-----|---------------------|-----------------|---------------------------------------------------------------------------------------|----------------------------------------------|
| 5 PER |     |                     |                 |                                                                                       |                                              |
|       | 1   | SHIFT               |                 | Shift                                                                                 | -                                            |
|       | 2   | MODE                |                 | Change Pad mode or select Serato FX*5                                                 | -                                            |
|       | 3   | 5-8                 |                 | Select PAD 5-8                                                                        | Auto Loop/Beat Loop*3                        |
|       | 5-4 | Select mode         |                 |                                                                                       |                                              |
|       |     | PAD1+MODE           | press           | Hot Cue mode                                                                          | Pitch Play mode                              |
|       |     |                     | press twice     | Gate Cue mode                                                                         | User Mode1                                   |
|       |     | PAD2+MODE           | press           | Roll mode                                                                             | Slicer Loop mode                             |
|       |     |                     | press twice     | Cue Loop mode                                                                         | User Mode2                                   |
|       |     | PAD3+MODE           | press           | Auto Loop mode                                                                        | Saved Flip mode                              |
|       |     |                     | press twice     | Saved Loop mode                                                                       | User Mode3                                   |
|       |     | PAD4+MODE           | press           | Sampler mode                                                                          | Transport mode                               |
|       |     |                     | press twice     | Scratch Bank mode                                                                     | User Mode4                                   |
|       |     |                     | mode            |                                                                                       |                                              |
|       |     | PERFORMANCE<br>PADS | HOT CUE         | Set Hot Cue/Start playback from the Hot Cue Point                                     | Delete Hot Cue                               |
|       |     |                     | ROLL            | Change loop roll size                                                                 | -                                            |
|       |     |                     | AUTO LOOP       | Start Loop playback                                                                   | -                                            |
|       |     |                     | SAMPLER         | Start slot playback                                                                   | Stop slot playback                           |
|       |     |                     | PITCH PLAY      | Playback starts from the Hot Cue point according to the pitch<br>assigned to the Pad. | Select Hot Cue                               |
|       |     |                     | SLICER<br>LOOP  | Loop playback with a slicer section                                                   | -                                            |
|       |     |                     | SAVED FLIP      | Call up/Play Flip *4                                                                  | Flip on/off *4                               |
|       |     |                     | TRANSPORT       | Control a track                                                                       | PAD 5,7 and 8 : Control tracks               |
|       |     |                     | GATE CUE        | Playback start from Hot Cue continues while pressing                                  | Playback start from Hot Cue continues        |
|       |     |                     | CUE LOOP        | Set/call up Hot Cue, and start/stop loop playback                                     | Set/call up Hot Cue, and start loop playback |
|       |     |                     | SAVED LOOP      | Save Loop to the slot and start/stop loop playback                                    | Start loop playback from the loop-in point   |
|       |     |                     | SCRATCH<br>BANK | Load scratch sample to a deck                                                         | Reload the last loaded track                 |
|       |     |                     | USER MODE       | (User mapping available)                                                              | (User mapping available)                     |

\*1 When the unit is in Serato FX mode, you can change the effect assigned to the button by turning the Browse knob while holding down the button.

\*2 To activate the fader start function, enable the setting in the Setting utility.

\*3 You can switch beat loop / auto beat loop function in the Setting utility.

\*4 Available only when Serato Flip is activated and enabled in the [SETUP] menu.

Note: Be sure to restart Serato DJ Pro once you activate Serato Flip. Otherwise some buttons may not respond.

\*5 When the unit is in Scratch Cutter mode, you can change the Serato FX by pressing the FX1/CUT1, FX2/CUT2, ..... or FX3/CUT6 button while holding down the Mode button.

© 2022 AlphaTheta Corporation All right reserved.